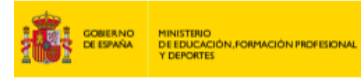

## INSTITUTO NACIONAL DE TECNOLOGÍAS EDUCATIVAS Y DE FORMACIÓN DEL PROFESORADO

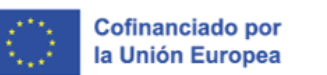

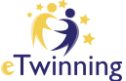

## Cómo hacer una búsqueda de socios

- 1. Accede a tu cuenta de ESEP.
- 2. En el menú "Connect" selecciona la opción "People"

| Home About v Discover v Learn v Tea | ich Connect A eTwinning V                             |        |                  |
|-------------------------------------|-------------------------------------------------------|--------|------------------|
| ome > Connect > People              | People<br>Schools and organisations<br>Partner search |        |                  |
| Search people                       |                                                       | Search | ¦∔† Show filters |

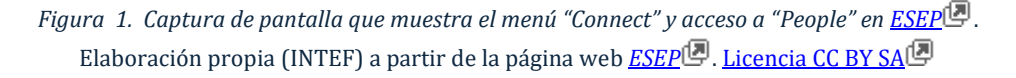

 Si conoces a un determinado docente, haz una búsqueda rápida indicando el nombre en la caja "Search people". Al hacer clic en "Search", el sistema te devuelve los resultados. Revisa si entre ellos está el docente que buscas y lo seleccionas.

| Tiome About    | ✓ Discover ✓ | Learn 🗸   Teach 🔨 | ✓ Connect ✓ e | Twinning 🗸 |   |
|----------------|--------------|-------------------|---------------|------------|---|
| Home > Connect | > People     |                   |               |            |   |
|                |              |                   |               |            |   |
| Deemle         |              |                   |               |            |   |
| People         |              |                   |               |            | _ |
|                |              |                   |               |            |   |

Figura 2. Captura de pantalla que muestra el cuadro de texto para buscar socios en <u>ESEP</u>. Elaboración propia (INTEF) a partir de la página web <u>ESEP</u>. Licencia CC BY SA

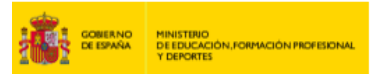

En el caso de que no conozcas al docente, haz una búsqueda avanzada utilizando los filtros que te interesen. Para ello, despliega las opciones en "*Show filters*" y haz clic en la casilla "*Only eTwinners available for joining a Project*" para que aparezcan los docentes que buscan socios para sus proyectos.

Cofinanciado por la Unión Europea

Sintef Instituto Nacional de Tecnologías educativa Formación del profesi

| Search people     |   |                    |    | Search | †∔† Hide filters |
|-------------------|---|--------------------|----|--------|------------------|
| Member type       |   | Pupil age range    |    |        |                  |
| All ×             | ~ | All 🗸              | to | All    | ~                |
| Subject           |   | Vocational subject |    |        |                  |
| All ×             | ~ | All ×              |    |        | ~                |
| Country           |   | Language           |    |        |                  |
| All ×             | ~ | All ×              |    |        | ~                |
| Validation status |   |                    |    |        |                  |
| All               | ~ |                    |    |        |                  |

*Figura 3. Captura de pantalla que muestra el filtro de búsqueda de personas y casilla de selección de eTwinners disponibles para proyecto en ESEP*. Elaboración propia (INTEF) a partir de la página web *ESEP*. Licencia <u>CC BY SA</u>.

Revisa también los perfiles para recabar toda la información que puedas sobre los candidatos.

 También se puede hacer la búsqueda a través de la pestaña "Partner search" dentro del menú "Connect"

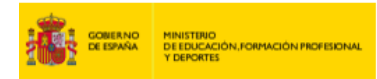

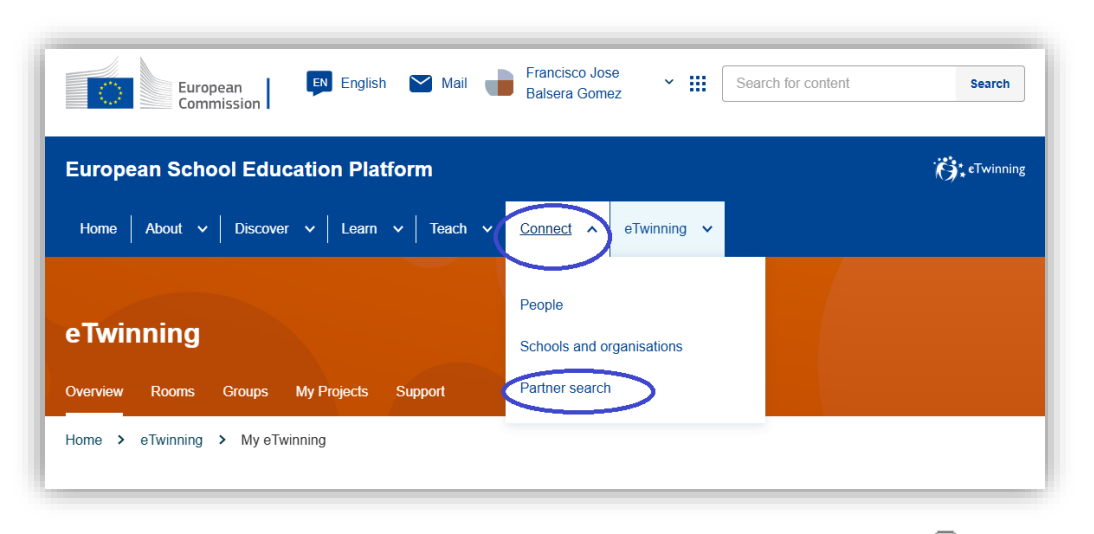

INSTITUTO NACIONAL DE TECNOLOGÍAS EDUCATIVAS FORMACIÓN DEL PROFESO Cofinanciado por la Unión Europea

*Figura 4. Captura de pantalla que muestra el acceso a "Partner search" en ESEP*. Elaboración propia (INTEF) a partir de la página web <u>ESEP</u>. <u>Licencia CC BY SA</u>.

Una vez aquí, se puede hacer una búsqueda y acceder a la información de los distintos proyectos existentes que buscan socios. La información abarca desde una breve descripción del proyecto hasta las asignaturas implicadas, la edad a la que va dirigida, las competencias clave y las lenguas que se emplearán.

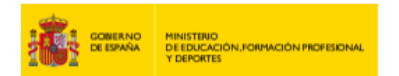

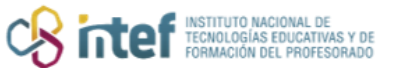

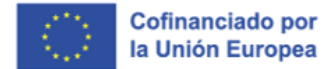

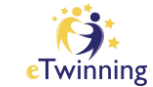

|                                        | ETWINNING PROJECT IDEA • Published | Created on: 29.01.2025 Last edited on: 29.01.2025 More options |
|----------------------------------------|------------------------------------|----------------------------------------------------------------|
| Posting information                    | n                                  | Posting user                                                   |
| Description:                           |                                    | <ul><li>Spain</li></ul>                                        |
|                                        |                                    | Posting organization                                           |
| Details<br>PROJECT IDEA TYPE: EUK      | ROPEAN                             | ♥ Tocina , Spain<br>Show more ↓                                |
| Languages: Englis<br>Pupil age: 11 - 1 | sh, Spanish<br>16                  | Related topics                                                 |
|                                        |                                    | Related subjects                                               |
|                                        |                                    | Related vocational<br>subjects<br>Art Building and civil works |
|                                        |                                    | Related key competences                                        |

Figura 5. Captura de pantalla que muestra la información de un proyecto eTwinning que busca socios. Elaboración propia (INTEF) a partir de la página web <u>ESEP</u>. Licencia CC BY SA

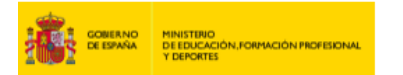

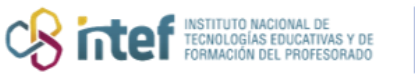

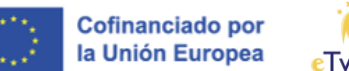

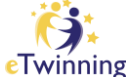

También se puede crear una idea de proyecto y que sean otros miembros eTwinning quiénes soliciten unirse a tu proyecto.

|                |                             |                |             |                                 | ui 🗸                       | Connect V       | erwinning                | ~ |             |
|----------------|-----------------------------|----------------|-------------|---------------------------------|----------------------------|-----------------|--------------------------|---|-------------|
| Home > (       | Connect :                   | Partner se     | earch       |                                 |                            |                 |                          |   |             |
|                |                             |                |             |                                 |                            |                 |                          |   |             |
| Dente          |                             |                |             |                                 |                            |                 |                          |   |             |
| Partne         | er sea                      | rcn            |             |                                 |                            |                 |                          |   | Add posting |
| Partner findir | ng is a meel<br>art in thom | ting point for | schools and | teachers inter<br>tents iob sha | ested in ho<br>dowing or r | osting mobility | activities<br>istings ca |   |             |

*Figura 6. Captura de pantalla que muestra el botón para añadir una idea de proyecto.* Elaboración propia (INTEF) a partir de la página web <u>ESEP</u>. Licencia CC BY SA

Nota: Se puede acceder a **"Partner finding**" desde la pestaña "**eTwinning**" – "**My eTwinning"**, anclada en la barra de la página web.

| Home About V                        | Discover ∨ Learn   | v   Teach v   Connect v                  | eTwinning A                                                                         |                                                   |
|-------------------------------------|--------------------|------------------------------------------|-------------------------------------------------------------------------------------|---------------------------------------------------|
| eTwinning                           |                    | (                                        | My eTwinning                                                                        | Labels                                            |
| Overview Rooms (                    | Groups My Projects | Support                                  | About e lwinning<br>Projects                                                        | European Prizes<br>Contact and support            |
| Home > eTwinning >                  | My eTwinning       |                                          |                                                                                     |                                                   |
| Overview                            | ]                  |                                          |                                                                                     |                                                   |
| Quicklinks                          | ל                  | Featured news                            |                                                                                     |                                                   |
| Create a project     Partner Search | 6                  | LOCAL NEWS<br>Premios N<br>En esta Convo | 28.January.2025 FEATURE<br>acionales eTwinning 20<br>ocatoria se concederán 10 pres | Hide 🗙 :<br>D25<br>mios divididos en 6 categorías |

Figura 7. Captura de pantalla que muestra el acceso a "Partner search" desde el escritorio eTwinning. Elaboración propia (INTEF) a partir de la página web <u>ESEP</u>. Licencia CC BY SA